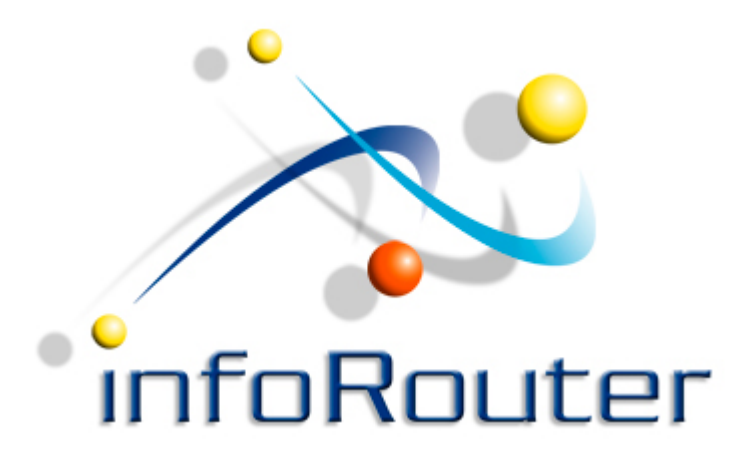

# infoRouter Version 8.0 Prerequisites for Installation on MS Windows 2008 Standard Edition

Active Innovations, Inc. Copyright 1998 – 2015 www.inforouter.com

## Open the "Server Manager" window

| 📕 Server Manager                 |                                                                                                    |                               |                                                                                              |           |
|----------------------------------|----------------------------------------------------------------------------------------------------|-------------------------------|----------------------------------------------------------------------------------------------|-----------|
| File Action View Help            |                                                                                                    |                               |                                                                                              |           |
| 🗢 🔿 🖄 📅 🛛                        |                                                                                                    |                               |                                                                                              |           |
| Server Manager (WIN-LHXYV82T7S9) | Roles         Image: Noise Summary         Roles: 0 of 1 installed         Image: Noise Summary         Image: Noise Summary | e roles installed on your ser | rver and add or remove roles and<br>Roles Summary Help<br>Add Roles<br>Remov Roles<br>Roles" | features. |
|                                  |                                                                                                    |                               |                                                                                              |           |

#### "Add Roles Wizards" opens

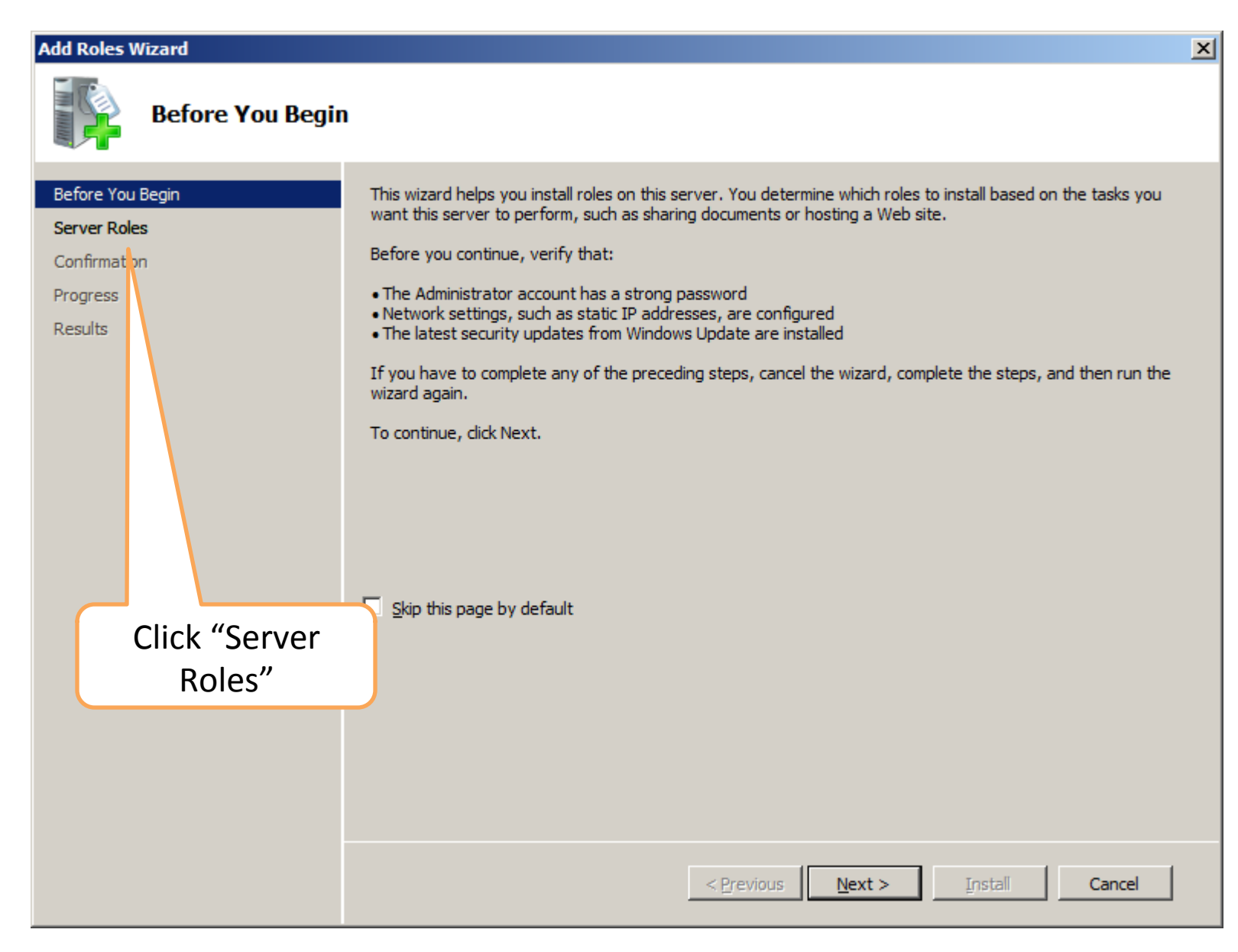

X

#### Add Roles Wizard

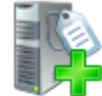

### Select Server Roles

| Before You Begin                    | Select one or more roles to install on this server.                                                                                                    |                                                                                                    |
|-------------------------------------|----------------------------------------------------------------------------------------------------|----------------------------------------------------------------------------------------------------|
| Server Roles                        | Roles:                                                                                                    | Description:                                                                                         |
| Confirmation<br>Progress<br>Results | <ul> <li>Active Directory Certificate Services</li> <li>Active Directory Domain Services</li> <li>Active Directory Federation Services</li> <li>Active Directory Lightweight Directory Services</li> <li>Active Directory Rights Management Services</li> <li>Active Directory Rights Management Services</li> <li>Application Server</li> <li>DHCP Server</li> <li>DNS Server</li> <li>Fax Server</li> <li>File Services</li> <li>Hyper-V</li> <li>Network Policy and Access Services</li> <li>Print Services</li> <li>UDDI Services</li> <li>UDDI Services</li> </ul> | Web Server (IIS) provides a reliable,<br>manageable, and scalable Web<br>application infrastructure. |
|                                     | Web Server (IIS) Windows Deployment Services Check More about server roles                                                                                                    | "Web Server(IIS)"                                                                                    |
|                                     | < Previous Next                                                                                                    | > Install Cancel                                                                                     |

| Add Roles Wizard                                                                                                    |                                                                                                    |                                                                                                    | ×                         |
|----------------------------------------------------------------------------------------------------|----------------------------------------------------------------------------------------------------|----------------------------------------------------------------------------------------------------|---------------------------|
| Select Server Ro                                                                                                    | les                                                                                                    |                                                                                                    |                           |
| Before You Begin Server Roles Confirmation Progress Results Add Roles Wizard Add fea You cannot Features: Window Pro Cor | Select one or more roles to install on this se<br>Roles:  Active Directory Certificate Services Active Directory Domain Services  tures required for Web Server ( install Web Server (IIS) unless the required features vs Process Activation Service cess Model figuration APIs  atures required? | server.  Description:  Web Server (IIS) provides a reliable, manageable, and scalable Web application infrastructure.  (IIS)?  tures are also installed. Description:  Windows Process Activation Service generalizes the IIS process model, removing the dependency on HTTP. All the features  Add Required Features Cancel |                           |
|                                                                                                    | More about server roles                                                                                                    | When the "Web Server (II.<br>option is checked, this dia<br>might appear. Please click of<br>"Add Required Features" bu<br><pre></pre>                                                                                                    | S)"<br>log<br>n th<br>tto |

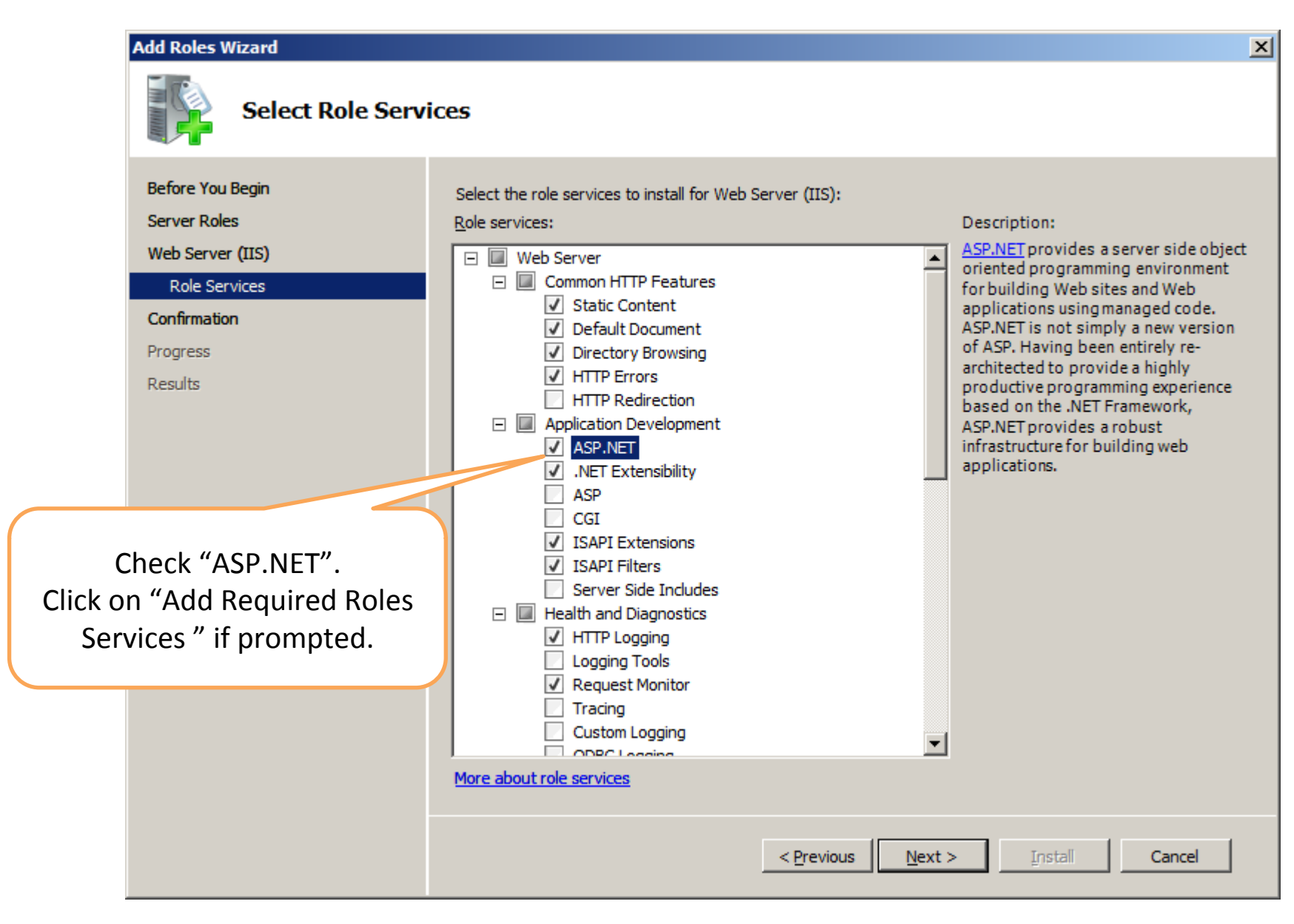

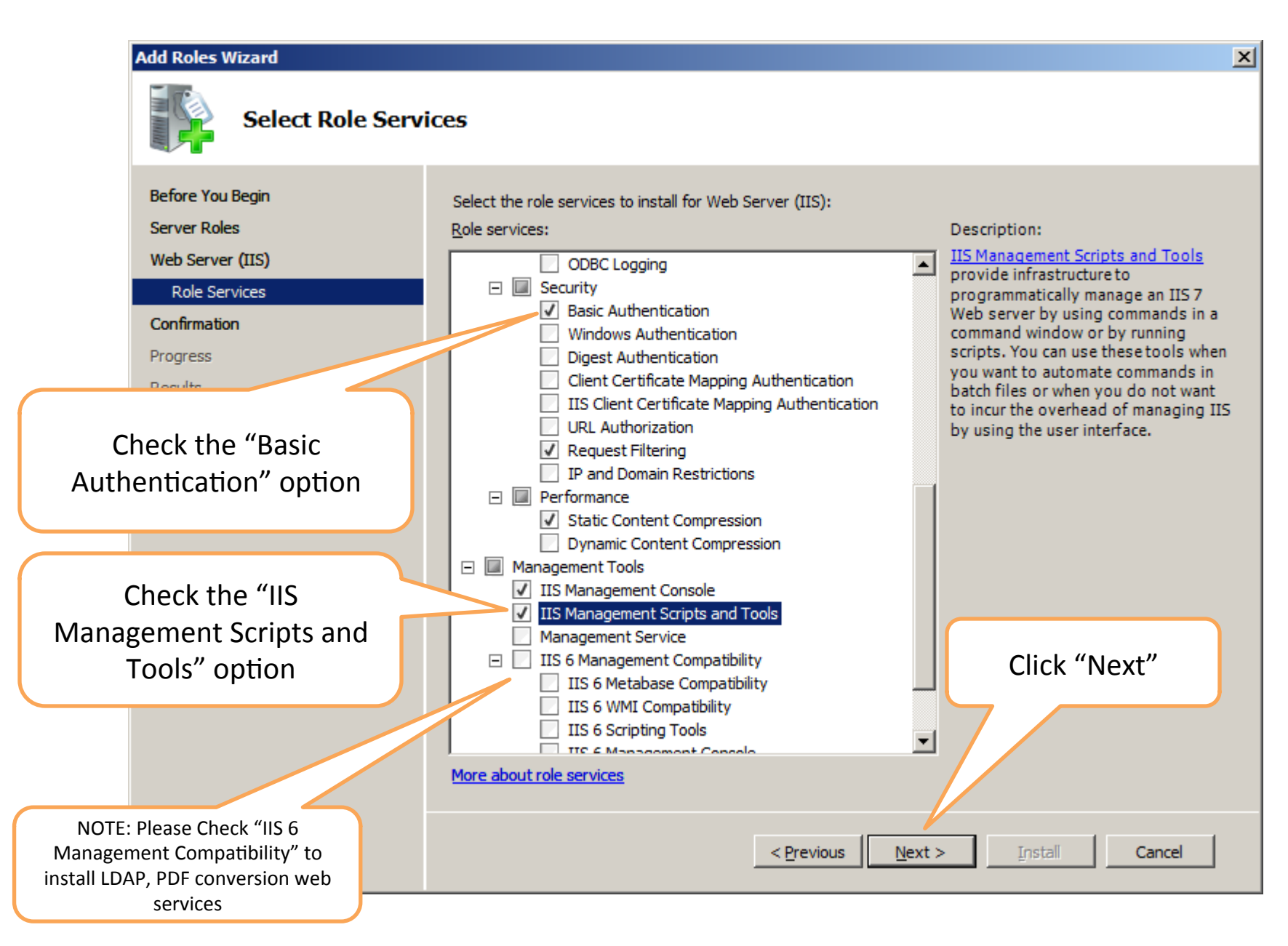

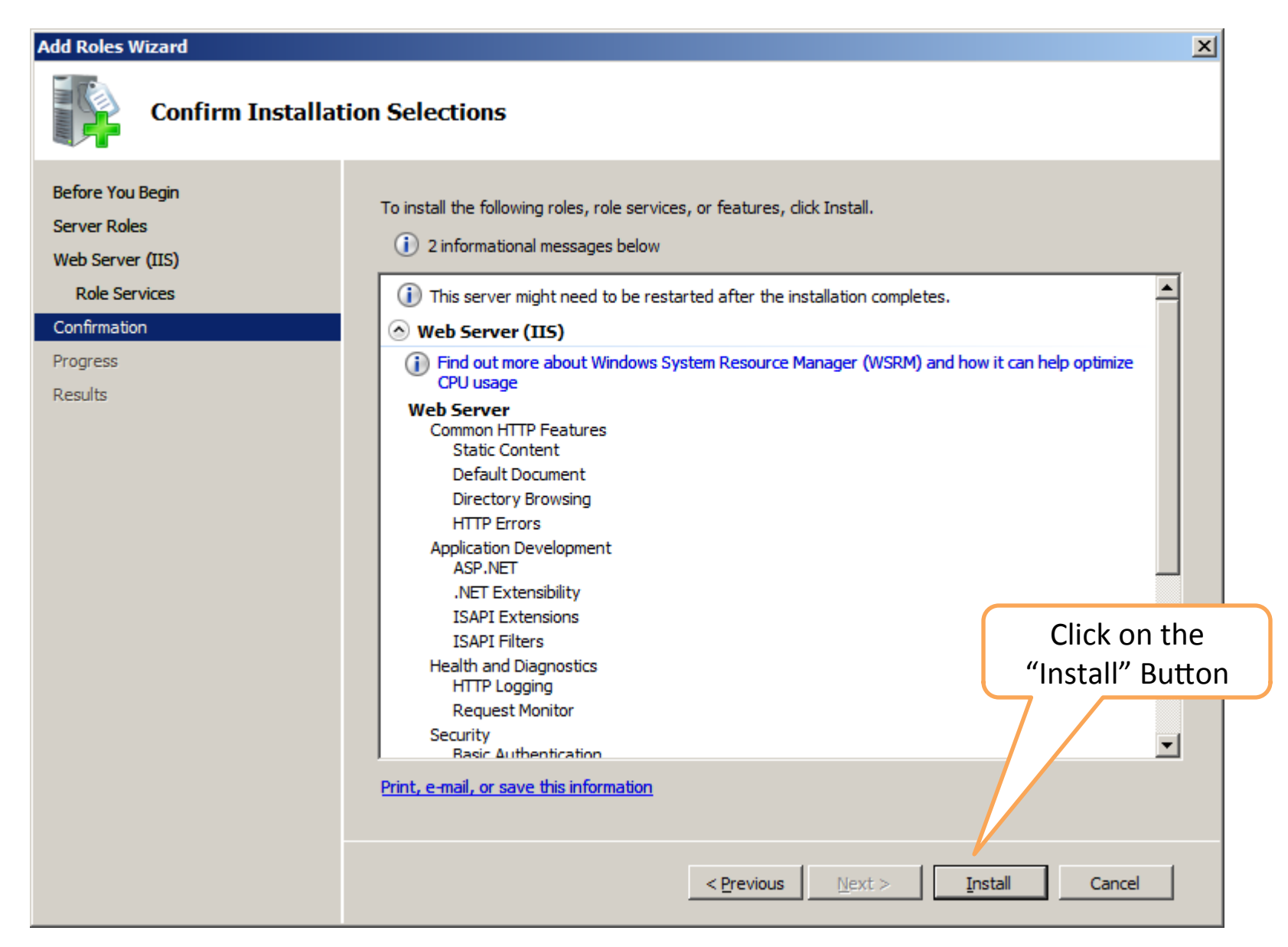

| Add Roles Wizard      |                                                                      |
|-----------------------|----------------------------------------------------------------------|
| Installation Prog     | jress                                                                |
| Before You Begin      | The following roles, role services, or features are being installed: |
| Server Roles          | Web Server (IIS)                                                     |
| Web Server (IIS)      | Windows Process Activation Service                                   |
| Confirmation          |                                                                      |
| Progress              |                                                                      |
| Results               |                                                                      |
|                       |                                                                      |
|                       |                                                                      |
|                       |                                                                      |
|                       |                                                                      |
|                       |                                                                      |
| Please wait while the |                                                                      |
| required features are |                                                                      |
| installed             |                                                                      |
|                       |                                                                      |
|                       | Initializing installation                                            |
|                       |                                                                      |
|                       | < Previous Next > Install Cancel                                     |
|                       |                                                                      |

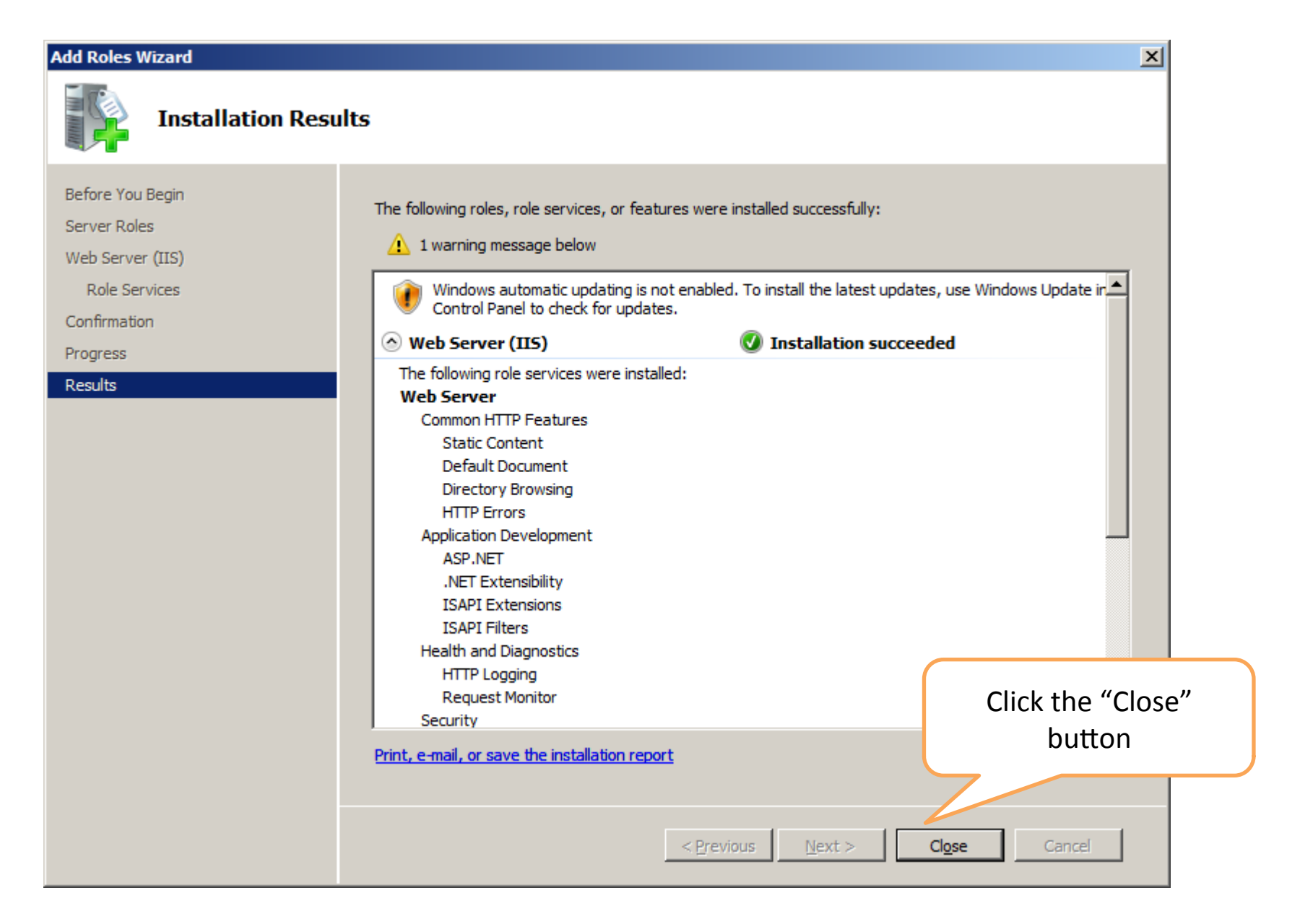

| 🖺 Server Manager                                               |                                                                                              |                   |
|----------------------------------------------------------------|----------------------------------------------------------------------------------------------|-------------------|
| File Action View Help                                          |                                                                                              |                   |
| 🗢 🔿 🖄 📅 🛛                                                      |                                                                                              |                   |
| Server Manager (WIN-JCT8CSENM)                                 | Roles                                                                                        |                   |
| Roles  Web Server (IIS)   Keatures  Diagnostics  Configuration | View the health of the roles installed on your server and add or remove roles and features.  |                   |
| 🗄 🔚 Storage                                                    | Roles Summary                                                                                | Roles Summary     |
| Click "Roles"<br>Node                                          | Roles: 1 of 17 installed     Web Server (IIS)     Click "Add Roles" Link                     | Add Roles         |
|                                                                | • Web Server (IIS)                                                                           | ? Web Server (IIS |
|                                                                | Provides a reliable, manageable, and scalable Web application infrastructure.                |                   |
|                                                                | Role Status                                                                                  | Go to Web Serv    |
|                                                                | Messages: None<br>System Services: 4 Running, 1 Stopped<br>Events: None in the last 24 hours |                   |
|                                                                | Role Services: 25 installed                                                                  | Add Role Service  |
|                                                                | Role Service Status                                                                          | Remove Role Se    |
|                                                                | Web Server Installed                                                                         |                   |
|                                                                | Static Content Installed                                                                     |                   |
| -                                                              |                                                                                              |                   |

| Add Roles Wizard                                                   |                                                                                                    | ×                                                                                                    |
|--------------------------------------------------------------------|----------------------------------------------------------------------------------------------------|----------------------------------------------------------------------------------------------------|
| Select Server Ro                                                   | bles                                                                                                    |                                                                                                    |
| Before You Begin<br>Server Roles<br>File Services<br>Role Services | Select one or more roles to install on this server.<br>Roles:<br>Active Directory Certificate Services<br>Active Directory Domain Services<br>Active Directory Federation Services                                                                                                    | Description:<br><u>File Services</u> provides technologies<br>that help you manage storage, enable<br>file replication, manage shared<br>folders, ensure fast file searching, and |
| Confirmation<br>Progress<br>Results                                | <ul> <li>Active Directory Lightweight Directory Services</li> <li>Active Directory Rights Management Services</li> <li>Application Server</li> <li>DHCP Server</li> <li>DNS Server</li> <li>Fax Server</li> <li>File Services</li> <li>Hyper-V</li> <li>Network Policy and Access Services</li> <li>Print Services</li> <li>Terminal Services</li> </ul> | enable access for UNIX client<br>computers.                                                                                                    |
| Check "File Services"<br>Option.                                   | <ul> <li>UDDI Services</li> <li>✓ Web Server (IIS) (Installed)</li> <li>Windows Deployment Services</li> </ul>                                                                                                    |                                                                                                    |
|                                                                    | More about server roles                                                                                                    |                                                                                                    |
|                                                                    | < Previous Next :                                                                                                    | > Install Cancel                                                                                                    |

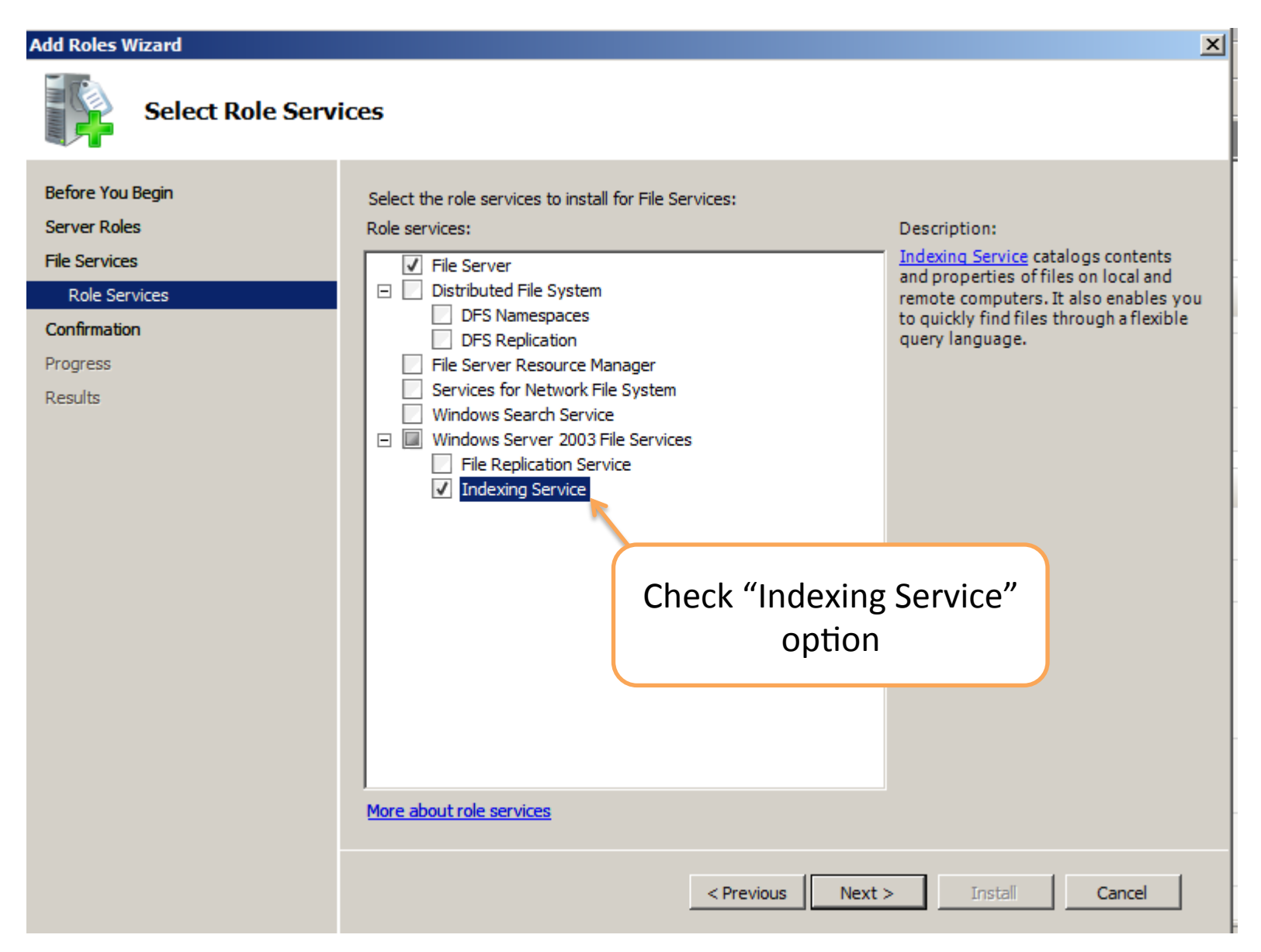

| Add Roles Wizard                                                                                          |               |                                                                                                    | × |
|----------------------------------------------------------------------------------------------------|---------------|----------------------------------------------------------------------------------------------------|---|
| Confirm                                                                                                   | m Installatio | n Selections                                                                                                    |   |
| Before You Begin<br>Server Roles<br>File Services<br>Role Services<br>Confirmation<br>Progress<br>Results |               | To install the following roles, role services, or features, click Install.  (1) 1 informational message below  (2) This server might need to be restarted after the installation completes.  (2) File Services  File Server Content Indexing |   |
|                                                                                                    | Click "I      | nstall" button to continue.                                                                                                    |   |
|                                                                                                    |               | Print, e-mail, or save this information         < Previous                                                                                                    |   |

| Add Roles Wizard                                                                                          |                                                                                             |
|----------------------------------------------------------------------------------------------------|---------------------------------------------------------------------------------------------|
| Installation Prog                                                                                         | ress                                                                                        |
| Before You Begin<br>Server Roles<br>File Services<br>Role Services<br>Confirmation<br>Progress<br>Results | The following roles, role services, or features are being installed:          File Services |
| Please wait while the<br>required features are<br>installed.                                              | Initializing installation         < Previous                                                |

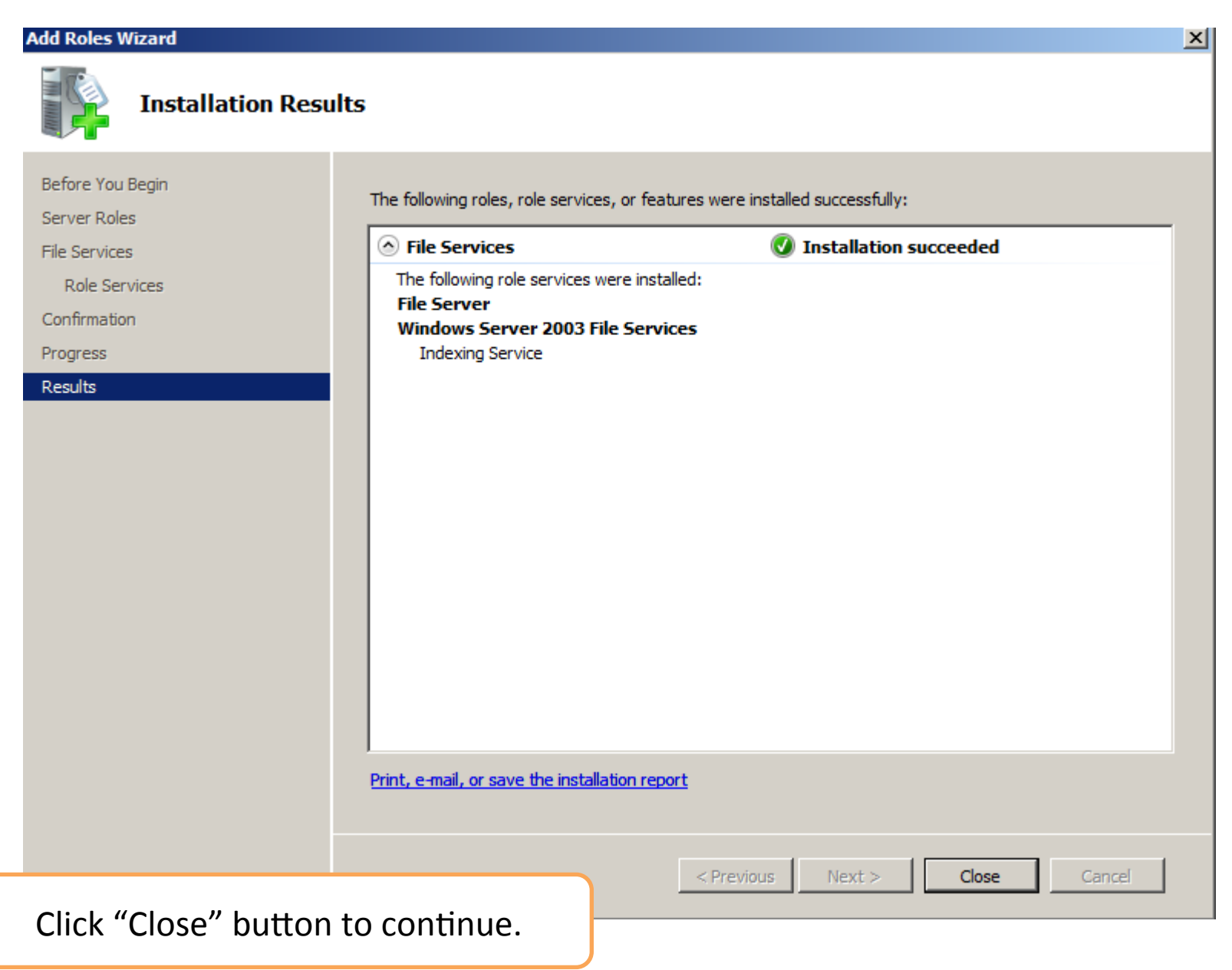

### To add another required feature, please go back to the "Server Manager".

| File Action View Help                                                                             | Click on the<br>"Features" Node                                                                                                    |                                             |                         |   |
|---------------------------------------------------------------------------------------------------|----------------------------------------------------------------------------------------------------|---------------------------------------------|-------------------------|---|
| <ul> <li>Web Server → 5)</li> <li>Features</li> <li>Diagnostics</li> <li>Configuration</li> </ul> | View the status of features instal                                                                                                    | led on this server and add or rem           | Click on "Add Features' | , |
| Storage     Storage                                                                               | <ul> <li>➢ Features Summary</li> <li>➢ Features: 2 of 25 installed</li> <li>Remote Server Administration Tools<br/>Role Administration Tools<br/>Web Server (IIS) Tools</li> <li>Windows Process Activation Service<br/>Process Model<br/>.NET Environment<br/>Configuration APIs</li> </ul> | Remove Features                             | res                     |   |
| if you don't h<br>"SM <sup>-</sup>                                                                | ave an SMTP server on your                                                                                                    | r network, you need<br>sing the local machi | d to install a<br>ne.   |   |

| Add Features Wizard                             | X                                                                                                    |
|-------------------------------------------------|----------------------------------------------------------------------------------------------------|
| Select Features                                 |                                                                                                    |
| Features<br>Confirmation<br>Progress<br>Results | Select one or more features to install on this server.         Features:       Description:         Quality Windows Audio Video Experience       SMTP Server supports the transfer of e-mail messages between e-mail systems.         Remote Assistance       Remote Differential Compression         Remote Server Administration Tools (Installed)       Removable Storage Manager |
|                                                 | <ul> <li>RPC over HTTP Proxy</li> <li>Simple TCP/IP Services</li> <li>SMTP Server</li> <li>SNMP Services</li> <li>Storage Manager for SANs</li> <li>Subsystem for UNIX-based Applications</li> </ul>                                                                                                    |
|                                                 | □       Telnet Client         □       Telnet Server         □       TFTP Client         □       Windows Internal Database         □       Windows PowerShell         ■       ✓         ■       ✓         Windows Server Backup Features         □       Windows System Resource Manager         □       WINS Server                                                                  |
|                                                 | More about features        Previous     Next >     Install     Cancel                                                                                                    |

| Add Feature                                     | s Wizard                               |                                                                                                    |                                                                                                    |                                                                                                    | X  |
|-------------------------------------------------|----------------------------------------|----------------------------------------------------------------------------------------------------|----------------------------------------------------------------------------------------------------|----------------------------------------------------------------------------------------------------|----|
|                                                 | Select Features                        |                                                                                                    |                                                                                                    |                                                                                                    |    |
| Features<br>Confirmation<br>Progress<br>Results | Add Features Wizard                    | Select one or more features to install on th<br>Features:<br>Quality Windows Audio Video Expe<br>Remote Assistance                                                | is server.<br>rience                                                                                                    | Description:<br><u>SMTP Server</u> supports the transfer of<br>e-mail messages between e-mail<br>systems.<br>X | of |
|                                                 | Add feat<br>You cannot in<br>Features: | ures required for SMTP Server<br>Install SMTP Server unless the required features<br>Server Administration Tools<br>ure Administration Tools<br>SMTP Server Tools | ?<br>are also installed.<br>Description:<br><u>Remote Server Admini</u><br>includes snap-ins and<br>for remotely managing | istration Tools<br>command-line tools<br>roles and features.                                                   |    |
|                                                 |                                        |                                                                                                    | Add Required Fe                                                                                                    | atures Cancel                                                                                                  |    |
|                                                 | i) Why are these feat                  | ures required?                                                                                                    | 7                                                                                                    | li                                                                                                    |    |
|                                                 | "Add Requi                             | Click on the<br>red Role Service" button                                                                                                    |                                                                                                    |                                                                                                    |    |
|                                                 |                                        | More about features                                                                                                    | _                                                                                                    |                                                                                                    |    |
|                                                 |                                        |                                                                                                    | < Previous Next                                                                                                    | > Install Cancel                                                                                               | ]  |

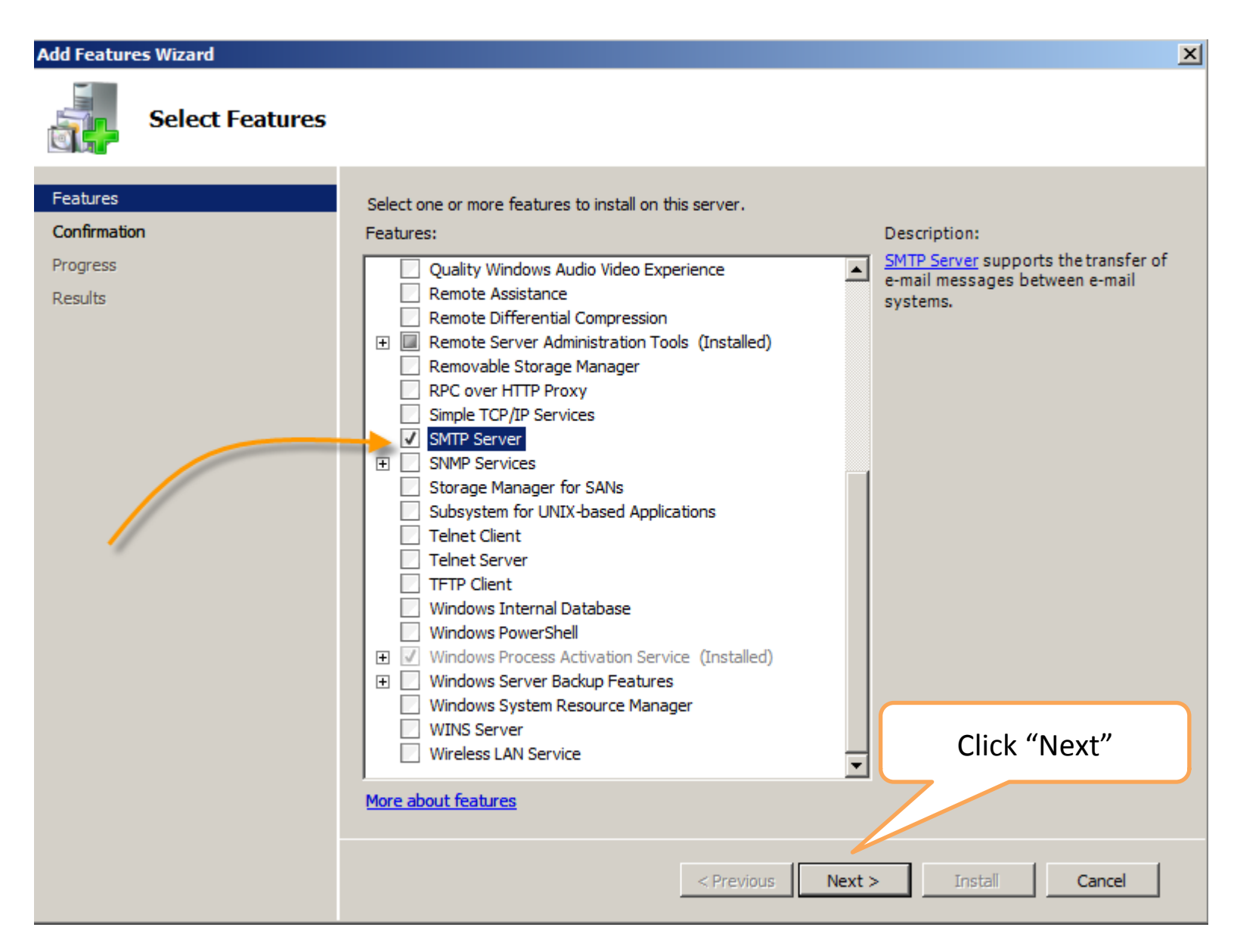

#### Add Features Wizard

| Features         Confirmation         Progress         Results                                                                                                    |
|----------------------------------------------------------------------------------------------------|
| Features       To install the following roles, role services, or features, dick Install.         Confirmation       I informational message below         Progress       I informational message below         Results       I be restarted after the installation completes. |
| Remote Server Administration Tools Feature Administration Tools SMTP Server Tools SMTP Server Click "Install" Print, e-mail, or save this information <previous next=""> Instal Cancel</previous>                                                                             |

| Add Features Wizard   |                   |                                                                      |   |  |  |
|-----------------------|-------------------|----------------------------------------------------------------------|---|--|--|
|                       | Installation Prog | jress                                                                |   |  |  |
|                       | Features          | The following roles, role services, or features are being installed: | _ |  |  |
|                       | Confirmation      | Remote Server Administration Tools                                   |   |  |  |
|                       | Progress          | SMTP Server                                                          |   |  |  |
|                       | Results           |                                                                      |   |  |  |
|                       |                   |                                                                      |   |  |  |
|                       |                   |                                                                      |   |  |  |
|                       |                   |                                                                      |   |  |  |
|                       |                   |                                                                      |   |  |  |
|                       |                   |                                                                      |   |  |  |
|                       |                   |                                                                      |   |  |  |
|                       |                   |                                                                      |   |  |  |
|                       |                   |                                                                      |   |  |  |
|                       |                   |                                                                      |   |  |  |
|                       |                   |                                                                      |   |  |  |
|                       |                   |                                                                      |   |  |  |
|                       |                   |                                                                      |   |  |  |
| Please wait while the |                   |                                                                      |   |  |  |
| requir                | ed features are   |                                                                      |   |  |  |
|                       | installed.        | Initializing installation                                            |   |  |  |
|                       |                   |                                                                      |   |  |  |
|                       |                   | < Previous Next > Install Cance                                      |   |  |  |
|                       |                   |                                                                      |   |  |  |

| Add Features Wizard      |                                                                                             |   |  |  |
|--------------------------|---------------------------------------------------------------------------------------------|---|--|--|
| Installation Resu        | lts                                                                                         |   |  |  |
| Features<br>Confirmation | The following roles, role services, or features were installed successfully:                | _ |  |  |
| Progress                 | Remote Server Administration Tools Installation succeeded                                   |   |  |  |
| Results                  | The following features were installed:<br>Feature Administration Tools<br>SMTP Server Tools |   |  |  |
|                          | SMTP Server 🕢 Installation succeeded                                                        |   |  |  |
|                          |                                                                                             |   |  |  |
|                          | Click the "Close" button.                                                                   |   |  |  |
|                          | Print, e-mail, or save the installation report                                              |   |  |  |
|                          | < Previous Next > Close Cancel                                                              |   |  |  |

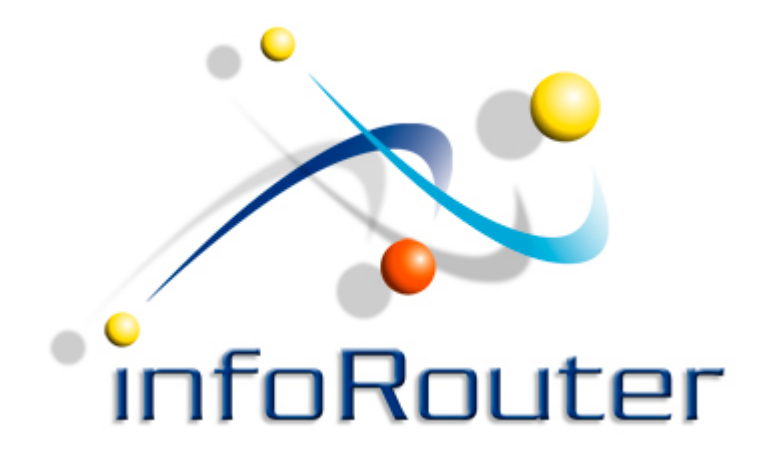

Your server is now ready for the installation of infoRouter. Please make sure that you meet the requirements outlined in the System Requirements document.